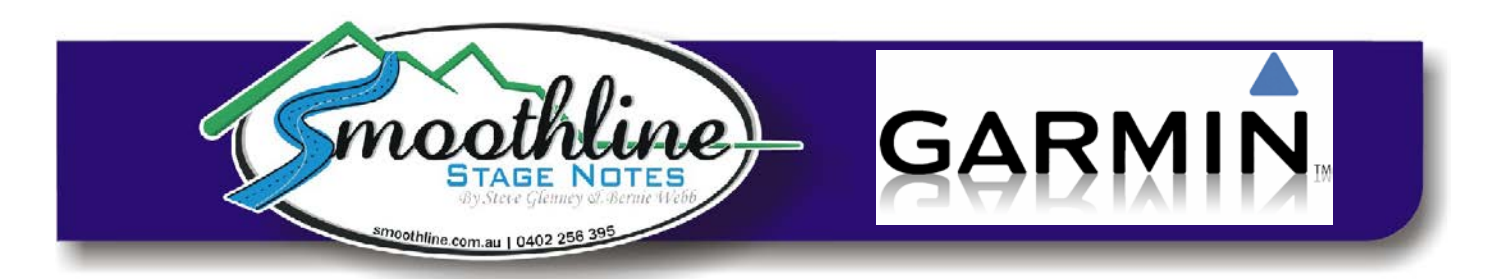

## Saving pre-existing Garmin favourites on your PC

Smoothline GPS files contain many stage start and finish locations. Managing each point individually would be a tedious process, thus we provide instructions for installing and removing "favourites" en-mass.

If you have "favourites" stored in your Garmin GPS that you wish to retain, this process will allow you to save them to your PC before adding/removing Smoothline points.

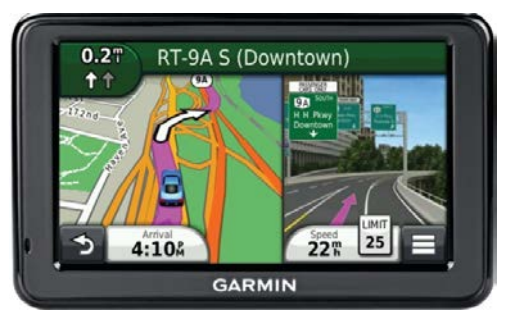

## Saving pre-existing favourites

Saving pre-existing favourites to your PC requires you to download a free program, "Easy GPS". This program will allow you to combine the favourites you wish to keep as a single file saved on your PC.

| 1) | Download the Easy GPS program.                                                                                                    |                                                                                                    |
|----|----------------------------------------------------------------------------------------------------|----------------------------------------------------------------------------------------------------|
|    | (free download from <u>www.easygps.com</u> )                                                                                                    |                                                                                                    |
| 2) | Open Easy GPS program.                                                                                                    | in the Data of the Data of the |
|    |                                                                                                    | The difference is being                                                                                                    |
|    |                                                                                                    |                                                                                                    |
| 3) | Add your Garmin GPS details.                                                                                                    |                                                                                                    |
|    | Edit > Preferences > My GPS Receivers > Add GPS                                                                                                    |                                                                                                    |
| 4) | Image: Second second second |                                                                                                    |
|    | Receive > [select the appropriate Garmin GPS] > OK                                                                                                    |                                                                                                    |
| 5) | [In EasyGPS] Save your previous favourites on your PC:                                                                                                    |                                                                                                    |
|    | Save > [set file name and location on your PC] > OK                                                                                                    |                                                                                                    |

Your pre-existing "favourites" have now been saved as a .GPX file on your PC and you are safe to "delete all" when removing points following an event.

To re-install your pre-exiting favourites on your Garmin GPS, simply follow the instructions on the <u>resources page</u> of our website as though they were a Smoothline GPS file.

As always, if you have any questions about using Smoothline GPS files please contact us via <u>notes@smoothline.com.au</u> or on 0402 256 395.